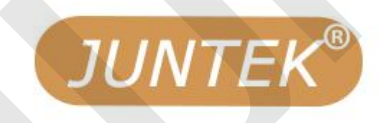

# Function/Arbitrary waveform signal generator

**Dual Channel** 

Ext.IN

**DDS SIGNAL GENERATOR/COUNTER** 

\*F00015.00000kHz WAVE:SINE

CH1

## Model: MHS-5200A

200MSa/s 12Bits

ADJUST

# **User Manual**

SET

AMPL

PgDn

OUT

OK

CH1/2

WAVE

PgUp

SHIFT

CH1 🧑

CH2

CH2

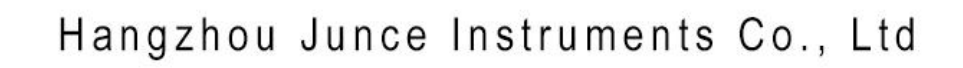

# MHS5200 Series Function/Arbitrary Waveform Signal Generator

**User Manual** 

Rev1.0 AUG 2020

### **Guaranty and Declaration**

### Copyright

Hangzhou Junce Instruments Co., Ltd. all right reserved.

### Trademark Information

JUNTEK is a registered trademark of Hangzhou Junce Instruments Co., Ltd.

### Notices

JUNTEK products are covered by P.R.C. patents, issued and pending. This document replaces all previously published documentation.

### **Contact Us**

If you have any problem or requirement when using our products or this manual, please contact JUNTEK. E-mail: junce@junteks.com Website: www.junteks.com

### **Safety Requirement**

### General Safety Summary

Please review the following safety precautions carefully before putting the instrument into operation so as to avoid any personal injury or damage to the instrument and any product connected to it. To prevent potential hazards, please follow the instructions specified in this manual to use the instrument properly.

### **Use Proper Power Cord**

Only the exclusive power cord designed for the instrument and authorized for use within the local country could be used.

### **Connect the Probe Correctly**

If a probe is used, do not connect the ground lead to high voltage since it has isobaric potential as the ground.

### **Observe All Terminal Ratings**

To avoid fire or shock hazard, observe all ratings and markers on the instrument and check your manual for more information about ratings before connecting the instrument.

### **Use Proper Over-voltage Protection**

Ensure that no over-voltage (such as that caused by a bolt of lightning) can reach the product. Otherwise, the operator might be exposed to the danger of an electric shock.

### **Do Not Operate Without Covers**

Do not operate the instrument with covers or panels removed.

### Do Not Insert Anything Into the Air Outlet

Do not insert anything into the air outlet to avoid damage to the instrument.

### **Avoid Circuit or Wire Exposure**

Do not touch exposed junctions and components when the unit is powered on.

### **Do Not Operate With Suspected Failures**

If you suspect that any damage may occur to the instrument, have it inspected by JUNTEK authorized personnel before further operations. Any maintenance, adjustment or replacement especially to circuits or accessories must be performed by JUNTEK authorized personnel.

### **Provide Adequate Ventilation**

Inadequate ventilation may cause an increase of temperature in the instrument, which would cause damage to the instrument. So please keep the instrument well ventilated and inspect the air outlet and the fan regularly.

### Do Not Operate in Wet Conditions

To avoid short circuit inside the instrument or electric shock, never operate the instrument in a humid environment.

### Do Not Operate in an Explosive Atmosphere

To avoid personal injuries or damage to the instrument, never operate the instrument in an explosive atmosphere.

### Keep Instrument Surfaces Clean and Dry

To avoid dust or moisture from affecting the performance of the instrument, keep the surfaces of the instrument clean and dry.

### **Prevent Electrostatic Impact**

Operate the instrument in an electrostatic discharge protective environment to avoid damage induced by static discharges. Always ground both the internal and external conductors of cables to release static before making connections.

### Handle with Caution

Please handle with care during transportation to avoid damage to keys, knobs, interfaces, and other parts on the panels.

### Notices

1.Make sure that the input power is correct.

2.The shell of the instrument is fragile and easy to corrode. Please don't hit or close to chemicals to avoid corrosion.

3.Working temperature:  $10 \sim 50^{\circ}$ C, storage temperature :  $20 \sim 70^{\circ}$ C, and keep the instrument in a dry environment.

4.Do not attempt to disassemble the instrument, it will void the warranty. There are no user-serviceable parts inside the instrument. Repairs can only be made through designated repair outlets or sent back to the factory.

5.Please avoid placing unsafe items such as lighted candles, cups with water, and corrosive chemicals on the surface of the instrument to avoid damage to the instrument.

6.The display screen is a fragile device, please do not touch or bump it . Please avoid children playing with the instrument. When there is dirt on the LCD surface, wipe it carefully with a soft cloth.

7.Please do not move the instrument violently to avoid causing irreparable damage to the internal circuit. If the instrument does not work properly, please contact the supplier!

### Contents

| Guaranty and DeclarationI                     |
|-----------------------------------------------|
| Safety Requirement II                         |
| General Safety SummaryII                      |
| NoticesIII                                    |
| Inspection1                                   |
| Chapter I MHS5200A Signal Generator Overview  |
| 1.The Instrument Introduction2                |
| 2.Model Description                           |
| 3.Instrument characteristics                  |
| 4.Specifications                              |
| Chapter II Instrument Introduction7           |
| 1.Front Panel Overview                        |
| 3.Function area description8                  |
| 4.Keys description                            |
| 5.Menu function description9                  |
| ChapterIII Basic Operations Of the Instrument |
| 1. Power On                                   |
| 2. Basic operation                            |
| 3.PC Software Control Output                  |
| Chapter IV For More Product Information       |

### Inspection

When you get a new MHS5200A series dual-channel signal generator, it is recommended that you inspect the instrument according to the following steps.

#### **Inspect the Packaging**

If the packaging has been damaged, do not dispose the damaged packaging or cushioning materials until the shipment has been checked for completeness and has passed both electrical and mechanical tests. The consigner or carrier shall be liable for the damage to the instrument resulting from shipment. We would not be responsible for free maintenance/rework or replacement of the instrument.

#### **Check the Contents**

Please check the contents according to the packing lists. If the instruments are damaged or incomplete, please contact your JUNTEK sales representative.

| Host      | MHS-5200A Series Dual Channel Signal Generator | 1рс  |
|-----------|------------------------------------------------|------|
|           | Power Adapter                                  | 1pc  |
|           | USB Cable                                      | 1pc  |
| Accessory | Signal Connection Cable                        | 2pcs |
|           | Quick Guide                                    | 1рс  |
|           | Certificate of Conformity                      | 1рс  |

### Inspect the Instrument

In case of any mechanical damage, missing parts, or failure in passing the electrical and mechanical tests, contact your JUNTEK sales representative.

### Chapter I MHS5200A Signal Generator Overview

### 1. The Instrument Introduction

The MHS-5200A series of instruments use large-scale FPGA integrated circuits and high-speed MCU microprocessors. The internal circuit adopts surface mount technology, which greatly improves the anti-interference and service life of the instrument. The display interface adopts LC1602 liquid crystal display, which is divided into two lines of upper and lower displays. The upper line displays the current frequency, and the lower line displays other variable parameters or functions. It is flexibly set by the page key, which greatly enhances the operability. This instrument has great advantages in signal generation, waveform sweeping, parameter measurement and use. It is an ideal test and measurement equipment for electronic engineers, electronic laboratories, production lines, teaching, and scientific research.

### 2.Model Description

This series of instruments are divided into four models, the main difference is the maximum frequency of sine wave output, as described below:

| Model     | Sine wave output maximum frequency |
|-----------|------------------------------------|
| MHS-5206A | 6MHz                               |
| MHS-5212A | 12MHz                              |
| MHS-5220A | 20MHz                              |
| MHS-5225A | 25MHz                              |

### 3.Instrument characteristics

- The instrument adopts direct digital synthesis (DDS) technology and FPGA design, which can reduce power consumption
- The instrument can output two channels, the two channels work synchronously, and the phase difference is adjustable
- With linear frequency sweep and logarithmic frequency sweep function up to 999 seconds
- It has basic function waveforms such as sine wave, triangle wave, square wave,rising sawtooth, falling sawtooth, pulse wave with adjustable duty cycle, and 16 groups of arbitrary waveforms customized by the user;
- There are 10 sets of parameter storage locations M0~M9, and the data of M0 will be automatically loaded after power on;
- Below 12MHz, the maximum amplitude can reach 20Vpp, and above 12MHz, the maximum amplitude can reach 15Vpp;
- Built-in precision -20dB attenuator, the minimum amplitude resolution is

1mV

- With -120%~+120% DC bias function;
- Pulse wave duty cycle adjustment is accurate to 0.1%;
- > With 4 TTL outputs with variable phase difference;
- It has the functions of frequency measurement, period measurement, positive and negative pulse width measurement, duty cycle measurement and counter;
- It can select four frequency measurement gate times to achieve a balance between speed and accuracy
- > All parameters can be calibrated by internal procedures
- The powerful communication function and fully open communication protocol make the secondary development very simple
- After connecting with the PC, the PC can be used to control the instrument, and the arbitrary waveform can be edited on the PC and then downloaded to the instrument to output the waveform
- This type of machine can be equipped with an optional power module, so that the signal output amplitude can reach 40Vpp, and the maximum output current can reach 1A;

### **4.Specifications**

| Model selection                            |                                |                                         |  |  |
|--------------------------------------------|--------------------------------|-----------------------------------------|--|--|
|                                            | MHS-5206A                      | MHS-5206A MHS-5212A MHS-5220A MHS-5225A |  |  |
| Sine wave frequency range                  | 0~6MHz 0~12MHz 0~20MHz 0~25MHz |                                         |  |  |
| Square wave frequency range                | 0~6MHz                         |                                         |  |  |
| Pulse wave frequency range                 | 0~6MHz                         |                                         |  |  |
| TTL / COMS digital signal frequency range  | 0~6MHz                         |                                         |  |  |
| Arbitrary / other waveform frequency range | 0~6MHz                         |                                         |  |  |
| Frequency characteristics                  |                                |                                         |  |  |
| Frequency minimum resolution               | 10mHz                          |                                         |  |  |
| Frequency error                            | ±5x10 <sup>-6</sup>            |                                         |  |  |

| Frequency stability                  | ±1X10 <sup>-6</sup> /5                                                                                                    | nours                                                                                                    |  |
|--------------------------------------|----------------------------------------------------------------------------------------------------|----------------------------------------------------------------------------------------------------|--|
| Arbitrary / other waveform 50Ω±10%   |                                                                                                    |                                                                                                    |  |
| Amp                                  | litude characteristic                                                                                                    |                                                                                                    |  |
| Amplitude range (peak-to-peak value) | 5mVp-p~20                                                                                                    | )Vp-р                                                                                                    |  |
| Amplitude resolution                 | 1mVp-p (-20db attenuation) 1                                                                                                    | 0mVp-p(No attenuation)                                                                                                    |  |
| Amplitude stability                  | ±0.5%(Each \$                                                                                                    | 5 hours)                                                                                                    |  |
| Amplitude error                      | ±1%+10mV(Frequence                                                                                                    | cy1KHz,15Vp-p)                                                                                                    |  |
| Offset range                         | -120%~+1                                                                                                    | 20%                                                                                                    |  |
| Offset resolution                    | 1%                                                                                                    |                                                                                                    |  |
| Relative range                       | 0~359                                                                                                    | 0                                                                                                    |  |
| Phase resolution                     | 1°                                                                                                    |                                                                                                    |  |
| Wave                                 | eform characteristics                                                                                                    |                                                                                                    |  |
| Waveform type                        | Sine、Square、pulse (adjust<br>adjustment of pulse width and<br>partial sine wave, CMOS wave, I<br>by adjusting offset), half wave, fu<br>wave, anti-ladder wave, noise<br>exponential drop, Symplectic pu<br>60 arbitrary wa | able duty cycle, precise<br>period), triangular wave,<br>DC level (set DC amplitude<br>ull Wave, positive staircase<br>wave, exponential rise,<br>ulse and Lorenz pulse and<br>twe forms |  |
| Wave length                          | 2048 points                                                                                                    |                                                                                                    |  |
| Waveform sampling rate               | 200MSa/s                                                                                                    |                                                                                                    |  |
| Waveform vertical resolution         | 12 bits                                                                                                    | 3                                                                                                    |  |
| Sine wave                            | Harmonic Suppression                                                                                                    | ≥40dBc(<1MHz);<br>≥35dBc(1MHz~25MHz)                                                                                                    |  |

|                             | Total harmonic distortion   | <0.8%(20Hz~20kHz) |  |
|-----------------------------|-----------------------------|-------------------|--|
|                             | Rise and fall time          | ≤20ns             |  |
| Square wave                 | Overshoot                   | ≤10%              |  |
|                             | Duty cycle adjustment range | 0.1%-99.9%        |  |
|                             | Output level                | ≥3Vpp             |  |
| TTL signal                  | Fan-out coefficient         | ≥20TTL            |  |
|                             | Rise and fall time          | ≤20ns             |  |
|                             | Low level                   | <0.3V             |  |
| COMS signal                 | High level                  | 1V~10V            |  |
|                             | Rise and fall time          | ≤20ns             |  |
| Sour tooth would            | Duty cycle>50%              | Saw tooth wave    |  |
| Saw tooth wave              | Duty cycle<50%              | Saw tooth wave    |  |
| Arbitron / wowe             | Quantity                    | 16 groups         |  |
| Arbitrary wave              | Storage depth / group       | 1KB / 16 groups   |  |
| Waveform output             |                             |                   |  |
|                             | GATE-TIME=10S               | 0.1HZ-60MHZ       |  |
|                             | GATE-TIME=1S                | 1HZ-60MHZ         |  |
| Frequency measurement range | GATE-TIME=0.1S              | 10HZ-60MHZ        |  |
|                             | GATE-TIME=0.01S             | 100HZ-60MHZ       |  |
|                             |                             |                   |  |

| Input voltage range                           | 0.5V-pp~20Vp-p                                                  |
|-----------------------------------------------|-----------------------------------------------------------------|
| Counting range                                | 0~4294967295                                                    |
| Counting method                               | Manual                                                          |
| Positive and negative pulse width measurement | 10ns resolution, maximum measurement 10s                        |
| Period measurement                            | 20ns resolution, maximum measurement 20s                        |
| Duty cycle measurement                        | 0.1% resolution, measuring range 0.1% ~ 99.9%                   |
| Source selection                              | 1. EXT.IN input (AC signal)<br>2. TTL_IN input (digital signal) |
| Commu                                         | nication characteristics                                        |
| Interface method                              | Use USB to serial interface                                     |
| Communication rate                            | 57600bps                                                        |
| Protocol                                      | Using the command line, the agreement is open                   |
|                                               | Other                                                           |
| Power supply                                  | DC 5V±0.5V                                                      |
| Dimension                                     | 180*190*72mm                                                    |
| Net weight                                    | 550g(Host) 480g(Annex)                                          |
| Gross weight                                  | 1090g                                                           |
| Working environment                           | Temperature:-10°C~50°C Humidity<80                              |

### **Chapter II Instrument Introduction**

### 1.Front Panel Overview

Panel introduction video: <u>https://youtu.be/flecFKTi9v8</u>

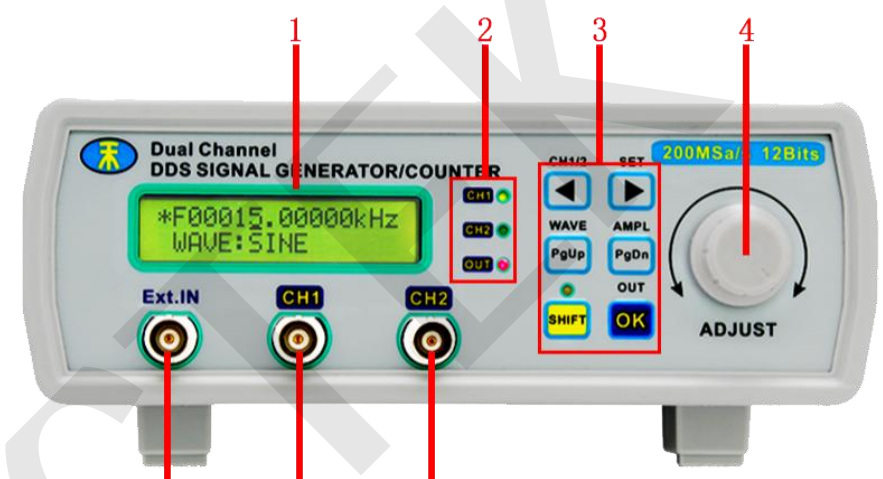

Figure 2-1-1 MHS5200A front panel diagram Table 2-1-1 MHS5200A front panel diagram illustration

| Label | Illustration     | Label | Illustration      |
|-------|------------------|-------|-------------------|
| 1     | LCD              | 5     | Ext.In input port |
| 2     | Status Indicator | 6     | CH1 output port   |
| 3     | Operation keys   | 7     | CH2 output port   |
| 4     | Shuttle knob     |       |                   |

### 2.Rear Panel Overview

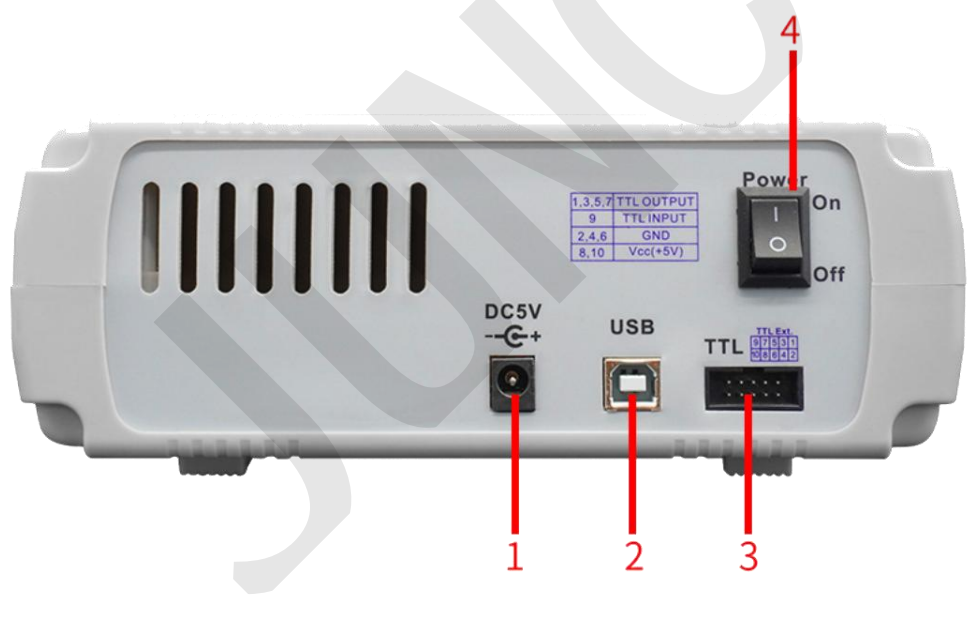

| Table 2-2-1 MHS5200A rear panel diagram illustration |                             |       |                            |
|------------------------------------------------------|-----------------------------|-------|----------------------------|
| Label                                                | Illustration                | Label | Illustration               |
| 1                                                    | DC5V power input interface  | 3     | TTL input/output interface |
| 2                                                    | USB communication interface | 4     | Power switch               |

### Figure 2-2-1 MHS5200A rear panel diagram Table 2-2-1 MHS5200A rear panel diagram illustration

### 3. Function area description

The liquid crystal display of the instrument is divided into 2 functional areas, as shown in Figure 2-2, and the description of each part is shown in Table 2-2.

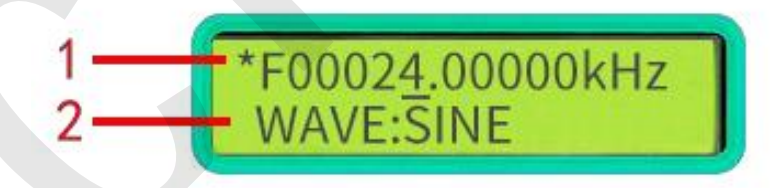

### Figure 2-2-1 MHS5200A display diagram

|--|

| Label | Function area description |
|-------|---------------------------|
| 1     | Frequency display         |
| 2     | Operation function prompt |

### 4.Keys description

| Item         | Illustration                                                                 |
|--------------|------------------------------------------------------------------------------|
| CH1/2        | Move the cursor to the left to increase the adjustment parameter step value  |
| SET          | Move the cursor to the right to decrease the adjustment parameter step value |
| WAVE<br>PgUp | Function selection page up key                                               |
| AMPL<br>PgDn | Function selection page down key                                             |

| OK           | Confirm key                                                                                                    |
|--------------|----------------------------------------------------------------------------------------------------|
|              | Channel switching (CH1/CH2)                                                                                                    |
| SHIFT + E    | Switch the function position, adjust the frequency when "*" sign is in the first line, and adjust the function option when "*" sign is in the second line |
| SHIFT + PgUp | Press this combination keys to quickly enter the waveform adjustment interface                                                                            |
| SHIFT + PgDn | Press this combination keys to quickly enter the amplitude adjustment interface                                                                           |
|              | Press this combination keys to turn off or turn on the output                                                                                             |

### 5.Menu function description

| 1  | F00015.00000KHz | It indicates the frequency of the current output waveform                                                                                                    |
|----|-----------------|----------------------------------------------------------------------------------------------------|
| 2  | WAVE:SINE       | WAVE means waveform, SINE means sine wave                                                                                                    |
| 3  | WAVE:SQUARE     | SQUARE means square wave                                                                                                    |
| 4  | WAVE:TRIANGLE   | TRIANGLE means triangular wave                                                                                                    |
| 5  | WAVE:SAWTOOTH-R | SAWTOOTH-R means rising sawtooth wave                                                                                                    |
| 6  | WAVE:SAWTOOTH-F | SAWTOOTH-F means falling sawtooth wave                                                                                                    |
| 7  | WAVE:ARB0       | ARB means arbitrary waveform, 0 means the arbitray wave which saved at the location 0, there are 0-15 arbitrary waveforms in total                                             |
| 8  | AMPL: 05.00V    | AMPL means the peak-to-peak value (voltage) of the output<br>waveform                                                                                                    |
| 9  | OFFS: 000%      | OFFS means offset function, which can be adjusted from -120% to +120%                                                                                                    |
| 10 | DUTY: 50.0%     | DUTY means the function of adjusting the duty cycle                                                                                                    |
| 11 | PHASE: 000°     | PHASE means the phase difference between channel 1 and channel 2                                                                                                    |
| 12 | TRACE: OFF      | OFF means channel 2 track channel 1 is turned off, and ON means<br>that it is turned on. After turning on, the value of channel 2 will<br>change with the change of channel 1. |
| 13 | FREQ-UNIT:KHZ   | It means the unit of output frequency. In this case, the unit is KHz, which can be switched by pressing the OK button.                                                         |
| 14 | INVERT: OFF     | The one-key reverse function can reverse the output waveform phase.                                                                                                    |

| 15 | BURST: OFF      | It means that the burst function is on or off                                                                                                    |
|----|-----------------|----------------------------------------------------------------------------------------------------|
| 16 | MSR-SEL:Ext.IN  | Ext.IN means analog signal input port, TTL.IN means digital signal input port                                                                                                    |
| 17 | MSR-MODE:FREQ.  | Measurement mode,FREQ means measure the frequency;COUNTR means counter function; POS-PW means measure the positive pulse width; NEG-PW means measure negative pulse width, PERIOD means measure period; DUTY means measure duty cycle |
| 18 | GATE—TIME: 1S   | Set the gate time,press OK to switch                                                                                                    |
| 19 | F=0Hz           | It means the frequency of the measured waveform                                                                                                    |
| 20 | SET SWEEP FRWQ1 | Means to set the start frequency of the sweep, set in the previous line                                                                                                    |
| 21 | SET SWEEP FREQ2 | It means to set the sweep stop frequency, set in the previous line                                                                                                    |
| 22 | SWEEP TIME:001S | It means to set the sweep time                                                                                                    |
| 23 | SWEEP MODE:LINE | Sweep mode, LINE means linear sweep, LOG logarithmic sweep                                                                                                    |
| 24 | SWEEP:OFF       | Sweep frequency switch, OFF means off, ON means on                                                                                                    |
| 25 | SAVE:M0         | Save the parameters, select the encoder to switch 10 groups of storage locations                                                                                                    |
| 26 | LOAD:M0         | Load the parameters, select the encoder to switch 10 groups of storage locations                                                                                                    |

### **ChapterIII Basic Operations Of the Instrument**

- 1. Power On
- Connect to a 5V power supply. You can use the DC5V power adapter to power the instrument.
- The liquid crystal display shows the company name, instrument version number and serial number.
- > Enter the main interface.
- 2. Basic operation

Dual channel output video: https://youtu.be/QN36ijcGNh0

This section will introduce how to operate the instrument in detail. It should be noted that the CH2 channel of this instrument is similar to the CH1 channel. When the green light corresponding to the CH1 is on, it means that the current operation is the parameter of the CH1 channel. Similarly, when the green light corresponding to the CH2 is on, it means that the current operation is the parameter of the CH2 is on, it means that the current operation is the CH2 channel. You can switch between channel 1 or channel 2 through [ SHIFT+CH1/2/[ ].

#### (1) Set the waveform of CH1

Setting the waveform video: <u>https://youtu.be/6GrD0gn5twg</u>

In the main interface, when the sign "\*" is on the first line, you can press the key **[OUT/OK]** to adjust the output waveform type. The output waveform types include sine wave, square wave, triangle wave, rising saw-tooth wave, falling saw-tooth wave and 16 groups of arbitrary waves. Press and hold the key **[OUT/OK]** can return to the original waveform. If you want to quickly switch the output waveform, you can press the keys **[SHIFT+WAVE/PgUp]** to switch the sign "\*" to the second line, and then rotate the "ADJUST" knob to switch the output waveform type. As shown in Figure 2-1-1

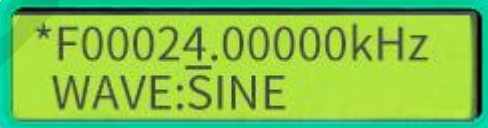

Figure 2-1-1

#### (2) Set the frequency of CH1

Frequency setting video: https://youtu.be/cnt1fRaQi-A

In the main interface, when the sign "\*" is on the first line, the cursor can be moved by pressing the key **[CH1/2/4]** or **[SET/>]** to adjust the frequency step value, and then rotate the "ADJUST" knob to adjust the frequency of the output waveform. As shown in Figure 2-2-1

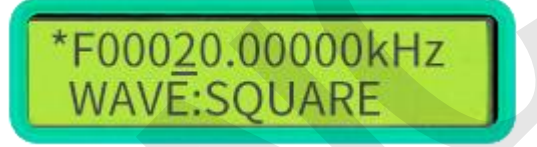

Figure 2-2-1

#### (3) Set the amplitude of CH1

Setting Amplitude Video: <u>https://youtu.be/UfRjFdFM0ic</u>

In the main interface, a cursor will appear in the amplitude setting interface after pressing the keys **[SHIFT+AMPL/PgDn]**. Then press the key **[CH1/2/4]** or **[SET/>]** can move the cursor position, and rotate the "ADJUST" knob to adjust the amplitude of output waveform. As shown in Figure 2-3-1.

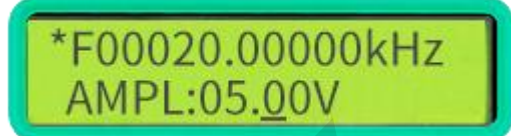

Figure 2-3-1

05.00V in the picture refers to the peak-to-peak value.In this mode of amplitude setting function, the maximum amplitude is 20V, the minimum value is 0.20V, and the minimum step value is 0.01 (10mV). As shown in Figure 2-3-2, press the key **[OUT/OK]** to enter the signal -20dB attenuation state. At this time, the maximum value of the output signal is 2.000V, the minimum value is 0.005V, and the minimum step value is 0.001V (1mV).

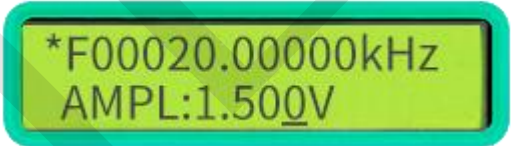

Figure 2-3-2

### (4) Set the offset of CH1

Setting Bias Video: https://youtu.be/rRq\_9ICI9U8

In the main interface, press the key[WAVE/PgUp]or [AMPL/PgDn] to enter the option interface of offset adjustment , and then press the keys [SHIFT+SET/ $\triangleright$ ] to switch sign "\*" to the second line.Next press the key [CH1/2/ $\triangleleft$ ] or [SET/ $\triangleright$ ] to move the cursor, and rotate the "ADJUST" knob to adjust the offset parameters. As shown in Figure 2-4-1.

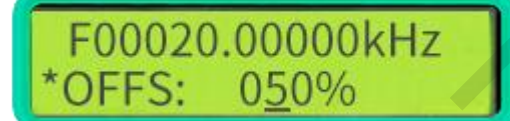

Figure 2-4-1

### (5) Set the duty cycle of CH1

Setting Duty Cycle Video: https://youtu.be/5YSrsXele2U

In the main interface, press the key **[WAVE/PgUp]** or **[AMPL/PgDn]** to enter the option interface of duty cycle adjustment, and then press the keys **[SHIFT+SET/▶]** can switch the sign "\*" to the second line. Press the key **[CH1/2/**◀] or **[SET/▶]** can move the cursor, and rotate the "ADJUST" knob to adjust the duty cycle parameters. As shown in Figure 2-5-1.

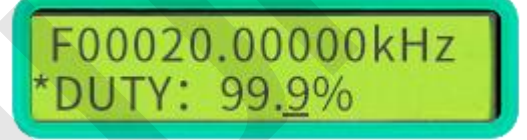

Figure 2-5-1

### (6) Set the phase difference of the two channels

Setting the phase difference video: <u>https://youtu.be/LzTNe5HYbYg</u> In the main interface, press the key **[WAVE/PgUp]** or **[AMPL/PgDn]** to enter the option interface of phase adjustment, and then press the keys **[SHIFT+SET/>]** to switch the sign "\*" to the second line, press the key **[CH1/2/4]** or **[SET/>]** can move the cursor, and then rotate the "Adjust" knob to adjust the phase parameters as shown in Figure 2-6-1. It should be noted that the phase difference is only meaningful when the CH1 frequency and the CH2 frequency are the same after tracking function is turned on.

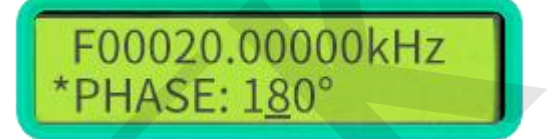

Figure 2-6-1

#### (7) Set the display frequency unit

Unit video at set display frequency: <u>https://youtu.be/rgC\_ir3pwmg</u>

In the main interface, press the key **[WAVE/PgUp]** or **[AMPL/PgDn]** to enter the option interface of the unit of the display frequency, and then press the keys **[SHIFT+SET/▶]**, switch "\*" to the second line, finally press the key **[OUT/OK]** to switch the unit of the frequency: Hz, kHz, MHz. As shown in Figure 2-7-1.

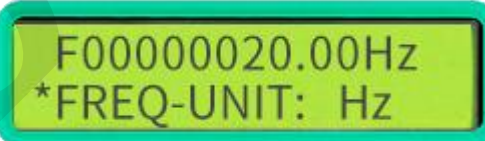

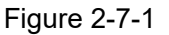

### (8) Tracking function

Setting up the tracking function video: <u>https://youtu.be/82t4BJYuPeo</u>

The tracking function is used to synchronize the frequency of CH2 with CH1, and the user can also set amplitude tracking and duty cycle tracking. In the main interface, press the key **[WAVE/PgUp]** or **[AMPL/PgDn]** to enter the option interface of tracking as shown in Figure 2-8-1, and then press the keys **[SHIFT+SET/▶]** to switch the "\*" to the second line.Next, press the key **[OUT/OK]** to switch the status to the on or off. When the tracking function is turned on, the frequency of the CH2 channel automatically tracks the frequency of the CH1 channel. In addition, if the amplitude of the CH1 and CH2 channels are the same before the tracking function is turned on, it will also automatically track after the tracking function is turned on; if the duty cycle of the CH1 and CH2 channels are the same before the tracking function is turned on; it will also automatically track after the tracking function is turned on.

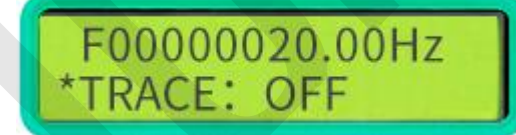

Figure 2-8-1

#### (9) External signal input port selection

Set external signal input port to select video: <u>https://youtu.be/n36FlpU6k1k</u>

Select Ext.IN port for inputting AC signals, and TTL.IN port for inputting digital signals. In the main interface, press the key **[WAVE/PgUp]** or **[AMPL/PgDn]** to enter the input port selection interface as shown in figure 2-9-1, then press the keys **[SHIFT+SET/>]** to switch the "\*" to the second line, and then press the key **[OUT/OK]** to switch the input port to select Ext .IN or TTL.IN.

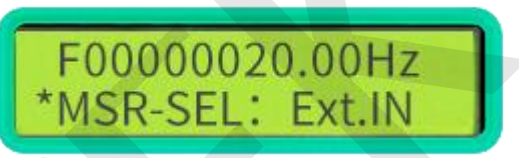

Figure 2-9-1

### (10) Measurement function

Setting the measurement function video: <u>https://youtu.be/ZqgAgsAsM4g</u> After the input signal source is selected, input signal can be measured.

In the main interface, press the key 【WAVE/PgUp】 or 【AMPL/PgDn】 to enter the measurement function selection interface as shown in figure 2-10-1,and then press the key 【SHIFT+SET/▶】 to switch the "\*" to the second line, then press the key 【OUT/OK】 to select the measurement object: FREQ. (frequency), COUNTR (count function), POS-PW (positive pulse width), NEG-PW (negative pulse width), PERIOD (period), DUTY (duty cycle).

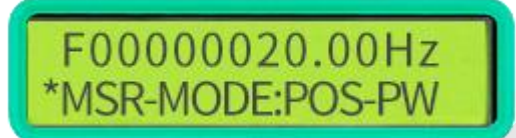

Figure 2-10-1

After confirming the measurement object, press the key **(AMPL/PgDn)** to enter the gate time selection interface as shown in figure 2-10-2.Press the key **(OUT/OK)** to select different gate time 10S, 1S, 0.1S, 0.01S. Different gate time affects the accuracy and speed of frequency measurement.

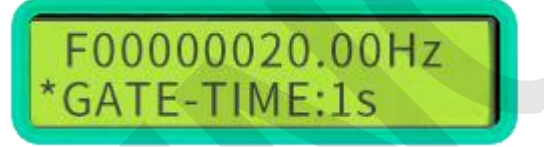

### Figure 2-10-2

After determining the gate time, press the key 【AMPL/PgDn】 to enter the measurement result display interface as shown in Figure 2-10-3. This interface can display the input measurement results, such as frequency (F), counter (C), positive pulse width (H), negative pulse width (L), period (T), duty cycle (DUTY) and other parameters.

F00010.00000kHz \*F=0Hz Figure 2-10-2

### (11) Frequency sweep function

Setting the sweep function video: <u>https://youtu.be/fDPzLjO4H-0</u>

In the main interface, press the key [WAVE/PgUp] or [AMPL/PgDn] to enter the initial frequency setting interface of the sweep function, and then adjust the initial frequency to 5kHz as an example as shown in Figure 2-11-1 below:

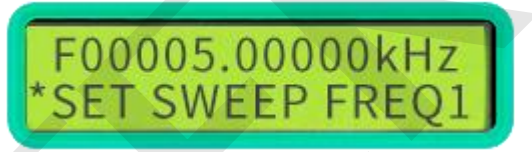

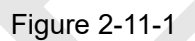

Press the key 【AMPL/PgDn】 to enter the cut-off frequency setting interface of the sweep function, and then adjust the cut-off frequency to 10kHz as an example as shown in Figure 2-11-2.

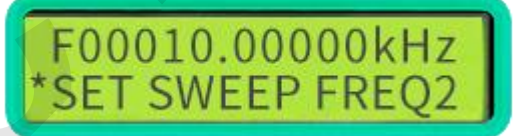

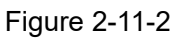

Press the key 【 AMPL/PgDn 】 to enter the sweep time setting interface.Firstly press the keys 【SHIFT+SET/▶】 to switch the sign "\*" to the second line, then rotate the "ADJUST" knob to adjust the sweep time, the sweep time range sets arbitrarily between 1-500S, as shown in Figure 2 -11-3 set the sweep time to 10S.

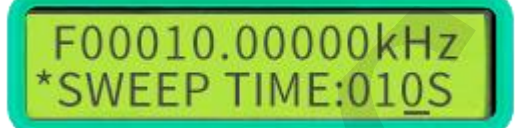

Figure 2-11-3

Press the key 【AMPL/PgDn】 to enter the sweep mode selection interface as shown in Figure 2-11-4. Press key 【OUT/OK】 to select the frequency sweep mode. There are two frequency sweep modes: LINE (linear sweep) and LOG (logarithmic sweep).

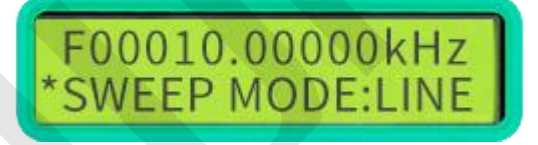

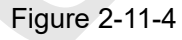

After confirming the sweep mode, press the key 【AMPL/PgDn】 to enter the sweep control interface as shown in Figure 2-11-5, and then press the key 【OUT/OK】 to turn on (ON) or turn off (OFF) the sweep function.

### F00010.00000kHz \*SWEEP:OFF

Figure 2-11-5

### (12) Save/Load function

Set the store/modulation function video:

https://youtu.be/pGs\_o0EaBJo

Save function: In the main interface, press the key **[WAVE/PgUp]** or **[AMPL/PgDn]** to enter the parameter saving interface, and then press the keys **[SHIFT+SET/▶]** to switch the sign "\*" to the second line as shown in the Figure 2-12-1. And then rotate the "ADJUST" knob to select the save location, finally press the key **[OUT/OK]** to save the data at the setting location. This machine has 10 groups of parameter storage addresses M0-M9. When the machine is turned on, the M0 address parameter is read by default.

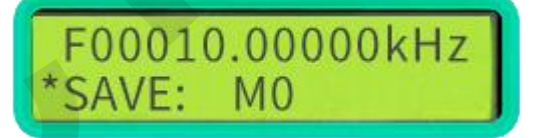

#### Figure 2-12-1

Load function: In the main interface, press the key **【WAVE/PgUp】** or **【AMPL/PgDn】** to enter the parameter loading interface, and then press the keys **【SHIFT+SET/▶】** to adjust the sign "\*" to the second line as shown in Figure 2-12-2, then rotate the "ADJUST" knob to select saving location, and finally press the key**【OUT/OK】** to load the data from the setting location. This machine has 10 groups of parameter storage addresses M0-M9. When the machine is turned on, the M0 address parameter is read by default.

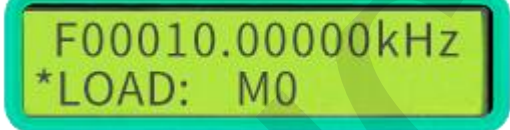

Figure 2-12-2

### (13) Reverse function

Video on setting reverse function: https://youtu.be/gMTf6585Yfk

Reverse function can quickly realize the 180-degree change of the output waveform phase of corresponding channel. In the main interface, press the key **[WAVE/PgUp]** or **[AMPL/PgDn]** to adjust to the measurement function selection interface as shown in Figure 2-13-1, and then press the key **[OUT/OK]** to turn on the reverse function as shown in figure 2-13-2.

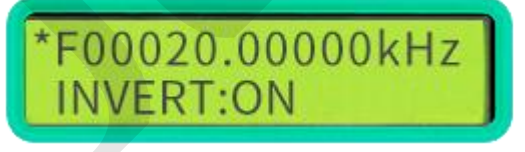

Figure 2-13-1

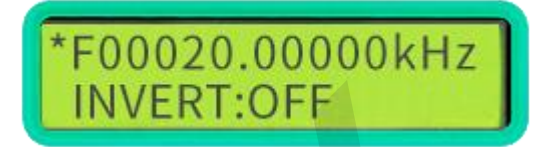

Figure 2-13-2

#### (14) Burst function

Setting the burst function video: https://youtu.be/qns4jBj5jnU

This function can realize the CH2 channel burst the CH1 channel output. The premise of the realization of the burst function is that the setting waveform frequency of the CH1 channel is greater than the CH2 channel. After the trigger function is turned on, the starting position of each cycle of the CH2 channel waveform will trigger CH1 channel to output a pulse wave.

In the main interface, press the key **[WAVE/PgUp]** or **[AMPL/PgDn]** to adjust to the burst function control interface as shown in Figure 2-14-1. Then press the key **[OUT/OK]** to start the burst function, as shown in Figure 2-14-2

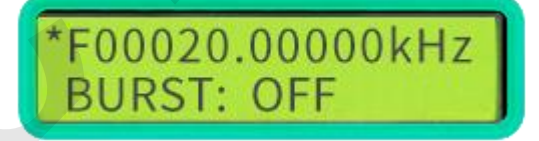

Figure 2-14-1

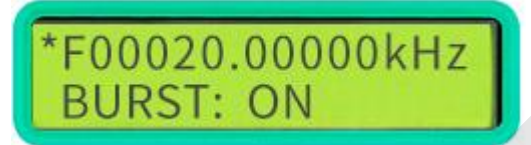

Figure 2-14-2

#### (15) 4 TTL output function

This machine can output 4 channels of TTL at the same time. When CH1 and CH2 are not synchronized, the TTL1, TTL3, TTL4 and CH1 channels are synchronized, the duty cycle is determined by CH1; TTL2 and CH2 are synchronized, and the duty cycle is determined by CH2. If CH1 and CH2 are synchronized, the TTL1, TTL2, TTL3, and TTL4 are synchronized simultaneously, and the phase is determined by the phase difference between CH1 and CH2.

#### (16) Calibration function

We have already calibrated the machine before leaving the factory, if you need to calibrate yourself, you can consult the manufacturer.

### 3.PC Software Control Output

Communication protocol and software link: http://68.168.132.244/MHS5200A\_CN\_Setup.rar

 Install the software (the upper computer software has Chinese and English operation interfaces)

Step 1: Install visa540\_runtime.exe software runtime

Step 2: Install the SETUP.exe serial port to USB driver file in CH341SER Step 3: install the signal generator.exe program

Connect

Step1:Right click on the computer-Properties-Device Manager-Observe the serial port assigned by the computer

Step 2: Select the corresponding serial interface and click 【Connect】 Step 3:Display the model and serial number, indicating that the connection is finished.

# For detailed operation, please refer to the detailed introduction of the host computer in the software installation package

### **Chapter IV For More Product Information**

For more information about this instrument, refer to the relevant manuals by logging in to the official website of JUNTEK (www.junteks.com) to download them.

"MHS5200A Operation Demo Video" provides operation video of this product.

"MHS5200A PC Software and Communication Protocol" provides corresponding PC software and communication protocol for this product.

"MHS5200A User Manual" includes the technical specifications, the functions of the instrument and operation methods, possible failures and solutions in using the instrument and other information.

"MHS5200A Communication Protocol" provides MHS5200A product communication protocol.

"MHS5200A Connection Program Installation Instructions" provides detailed instructions for installing drivers on the host computer of MHS5200A products.